AIM Infotech

Suzuki GSX-R

### Release 1.01

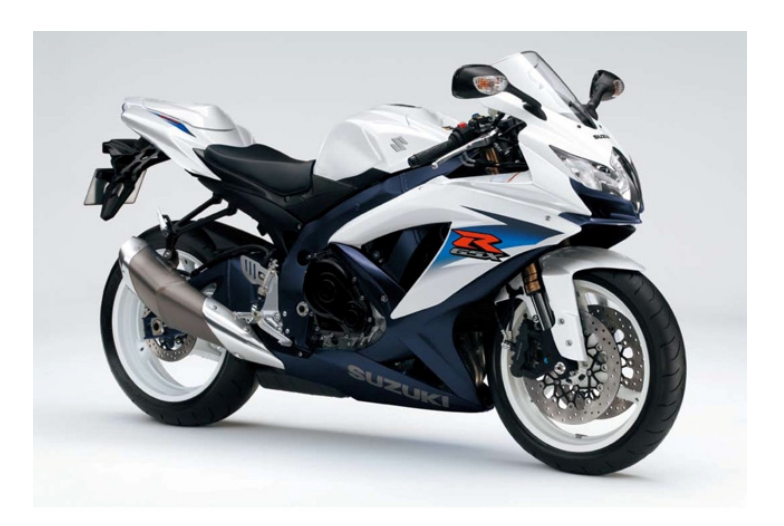

ECU

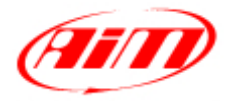

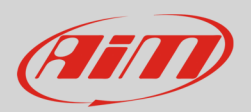

#### 1 Bike models and compatibility with AiM devices

This tutorial describes how to connect AiM SoloDL, EVO4 and ECU Bridge to Suzuki ECU using the diagnosis connector. Supported bike models and years are:

- GSX-R600 from 2006 onward;
- GSX-R750 from 2006 onward;
- GSX-R1000 from 2005 onward;
- GSX-R1300 Hayabusa from 2008 onward.

### 2 K-line wiring connection

These Suzuki GSX-R bikes communicate through the K-line only; this is why they are not compatible with AiM MXL that does not support this communication protocol.

K-line can be reached through a Sumitomo connector placed near the bike ECU under the seat. Here below are Sumitomo connector position on the left and its cables functions on the right.

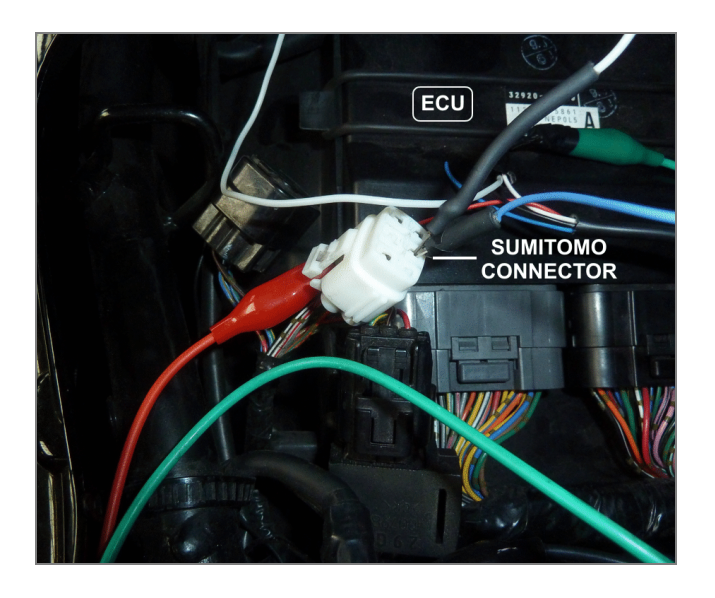

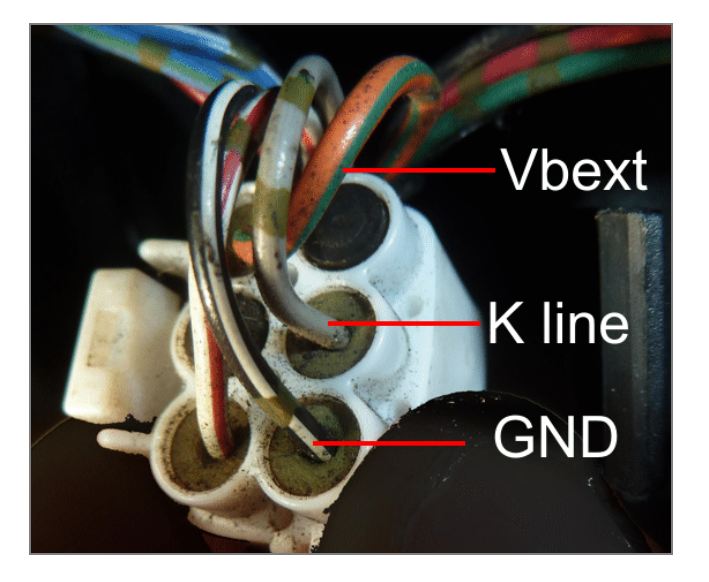

InfoTech

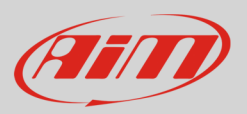

### 3 Connection with AiM devices

Here follow instructions on how to connect these Suzuki bikes to AiM SoloDL, EVO4 and ECU Bridge:

# 3.1 Connection with SoloDL

To connect SoloDL to these Suzuki bikes use a dedicated cable properly designed and developed by AiM whose part number is **V02569140**. Through this cable you can also power your SoloDL. Here below SoloDL female connector position with its pinout and the dedicated cable are shown.

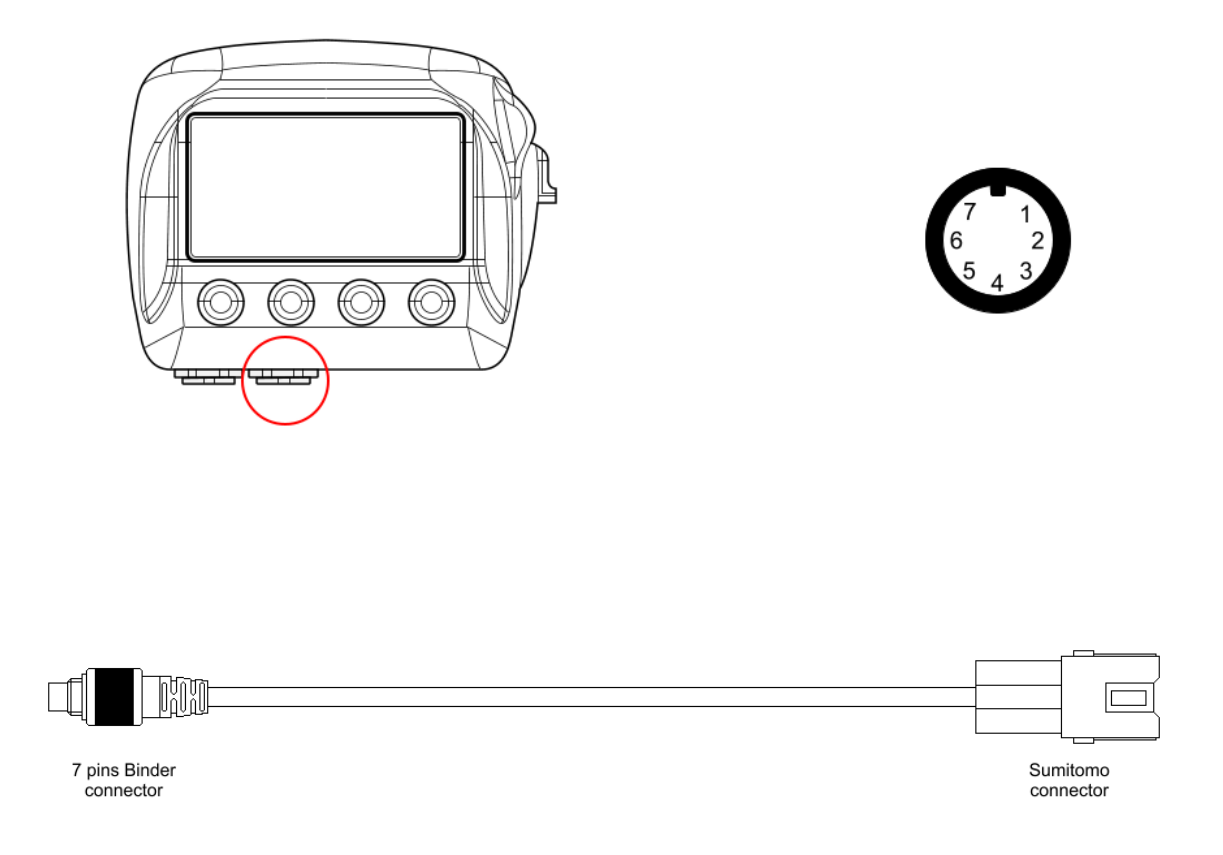

InfoTech

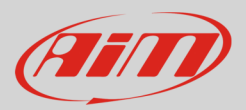

## 3.2 Connection with EVO4

EVO4 has the K-line on the RPM connector (highlighted in red here below). This connection requires a dedicated cable properly designed and developed by AIM whose part number is **V02563140**.

**Please note**: EVO4 needs external power. Refer to EVO4 user manual to know how to power the logger.

Here below EVO4 RPM connector with its pinout and the dedicated cable are shown.

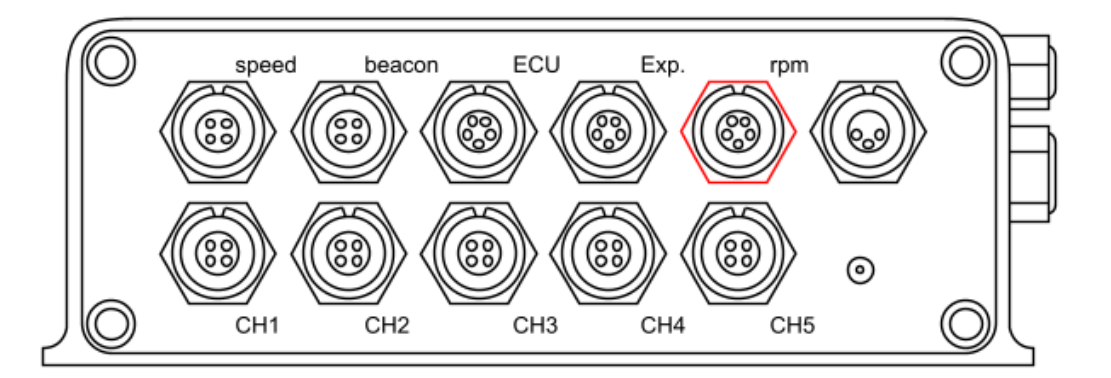

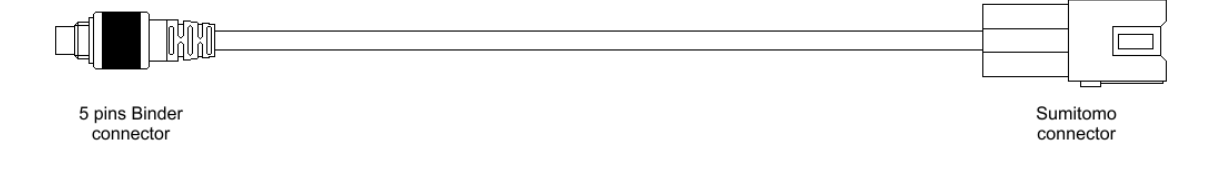

InfoTech

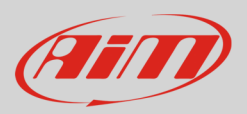

## 3.3 Connection with ECU Bridge

ECU Bridge is available in different versions. The one that fits this installation has part number **X90BGSSDS**. Through the Sumitomo connector you can also power your ECU Bridge. Here below you see ECU Bridge with Sumitomo connector version.

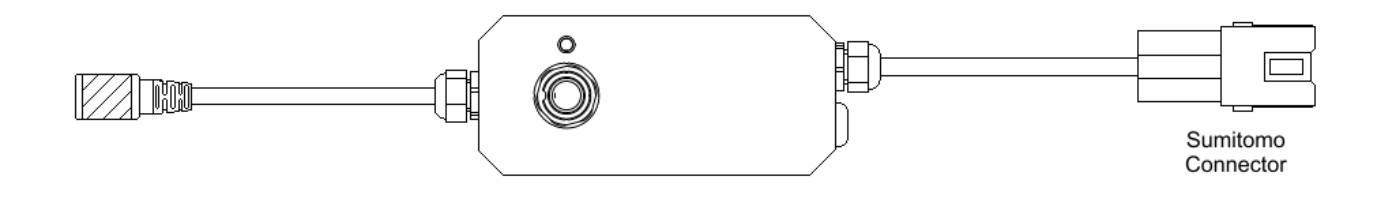

## 4 AIM Logger configuration

Before connecting the ECU to the logger set it up as follows:

Run Race Studio 2 software and follow this path:

- Device Configuration -> Select the device you are using;
- select the configuration or press "New" to create a new one;
- select ECU manufacturer "Suzuki" and ECU Model "SDS\_Protocol";
- transmit the configuration to the device pressing "Transmit".

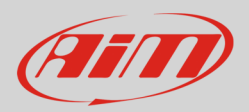

### 5 Available channels

Channels received by AiM devices connected to "Suzuki" "SDS\_Protocol" are:

| ID     | CHANNEL NAME  | FUNCTION                    |
|--------|---------------|-----------------------------|
| ECU_1  | SDS_RPM       | RPM                         |
| ECU_2  | SDS_TPS       | Primary throttle position   |
| ECU_3  | SDS_GEAR      | Engaged gear                |
| ECU_4  | SDS_BATT_VOLT | Battery Supply              |
| ECU_5  | SDS_CLT       | Engine coolant temperature  |
| ECU_6  | SDS_IAT       | Intake air temperature      |
| ECU_7  | SDS_MAP       | Manifold air pressure       |
| ECU_8  | SDS_BAROM     | Barometric pressure         |
| ECU_9  | SDS_BOOST     | Boost pressure              |
| ECU_10 | SDS_AFR       | Air/Fuel ratio              |
| ECU_11 | SDS_NEUT      | Neutral signal              |
| ECU_12 | SDS_CLUT      | Clutch switch               |
| ECU_13 | SDS_FUEL1_pw  | Fuel injector 1             |
| ECU_14 | SDS_FUEL2_pw  | Fuel injector 2             |
| ECU_15 | SDS_FUEL3_pw  | Fuel injector 3             |
| ECU_16 | SDS_FUEL4_pw  | Fuel injector 4             |
| ECU_17 | SDS_MS        | Mode selector               |
| ECU_18 | SDS_XON_ON    | XON switch                  |
| ECU_19 | SDS_PAIR      | Air supply system           |
| ECU_20 | SDS_IGN_ANG   | Ignition angle              |
| ECU_21 | SDS_STP       | Secondary throttle position |

**Technical note**: not all data channels outlined in the ECU template are validated for each manufacturer model or variant; some of the outlined channels are model and year specific, and therefore may not be applicable.